# 使用手册

## AMP-119D型 多路火花探除器

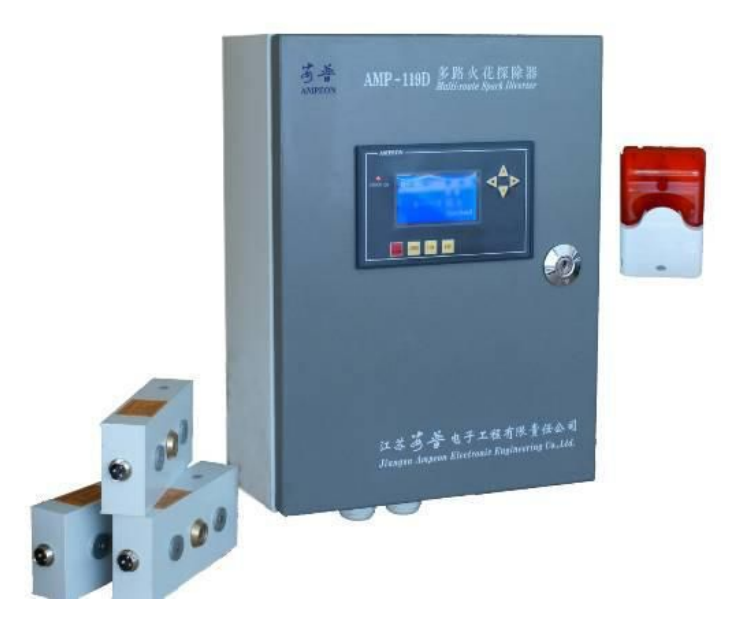

## 江苏安普电子工程有限责任公司

www.ampeon.cn

| 一、总述                                               | )      |
|----------------------------------------------------|--------|
| 1. 用途及结构特点                                         | 2      |
| 2. 技术参数                                            | 2      |
| 二、电气配线及安装                                          | ;      |
| 1. 安装                                              | 3      |
| 1.1 火花探测控制主机                                       | 3      |
| 1.2 火化採头(119D-SD型)                                 | 4      |
| <ol> <li>2. 电气接线图</li> <li>2.1 主控制箱接线说明</li> </ol> | 5      |
| 2.1 工程 附相 投 线 优 纳                                  | 6      |
| 3. 接线与安全                                           | 7      |
| 三、调试和使用维护                                          | 3      |
| 1. 操作面板显示及功能说明                                     | 8      |
| 1.1 面板 LCD 显示说明                                    | 8      |
| 1.2 按键说明                                           | )      |
| <ol> <li>参数设置菜单</li></ol>                          | )      |
| 2.1 时内设直 未平                                        | )<br>1 |
| 2.3"输出设置"菜单1                                       | 1      |
| 2.4"报警记录"菜单1<br>25"通讯设罢"范单                         | 2      |
| 2.3 远比议直 未干                                        | 2      |
| 3.1 通讯资料格式                                         | 3      |
| 10-bit 字符框(for ASCII)1                             | 3      |
| 3.2 ASCII 模式资料结构1                                  | 3      |
| 5.5 功能优切                                           | 5<br>4 |
| 4. 火警模拟实验和使用维护1                                    | 5      |
| 四. AMP-119D 多路火花探除器接线原理图10                         | 5      |
| 五、常见故障                                             | 7      |
| 六、日常维护18                                           | 3      |

### 一、总述

#### 1. 用途及结构特点

AMP-119D 多路火花探除器能探测夹杂在纺织纤维或其他输送物流或粉 尘中的微小火花、燃屑,一旦探测到火花能迅速报警,停止风机、并能启动 排火执行机构,真正做到"防火于未燃",以确保生产安全。这是一款安装 简单、配置灵活、使用可靠、适应综合布防的防火安全设备。

该设备主要由火花探测控制主机(见图四)、火花探头(见图五)等组 成。用户也可选配安装相应排火执行机构。

AMP-119D 多路火花探除器具体功能特点有如下几方面:

1)采用主机和火花探头分离结构,用户可根据具体的防火要求,选配 最多 32 只火花探头。

 2)火花探头采用红外传感方式,灵敏度高、响应速度快、探测范围广、 工作稳定,且每只探头具有独立的通讯地址编号。

3)火花探头与主机之间采用电源载波通讯,只需两根线就可以在车间
 组网安装,信号传输距离长,简单可靠。

4) 主机带有液晶显示器,在发生火警时,除了声光报警显示报警区域 外,能自动记录报警的具体时间。

5) 用户可根据需要配置相应排火执行机构。

6) 具备 RS-485 接口, Modbus 通讯协议。

#### 2. 技术参数

1) 探测灵敏度: Φ1mm 火花,视角不小于 90 度。

2) 响应时间:小于 300ms。

3) 工作电源: AC220V±10%。

4) 仪器功率消耗:静态时<30W,报警时<90W。

5) 气动压力范围: 6~8kgf/cm<sup>2</sup>。

6) 输出继电器触点负荷: AC220V/3A。

7) 报警器响度: >60db。

8)环境要求:温度 0℃~40℃,相对湿度≤65%。
9)主机带探头数量:1~31只(可扩展)。
10)火花探头通讯距离:小于 200m。

#### 二、电气配线及安装

### 1. 安装

请在安装前仔细阅读本使用手册,正确的安装和电气配线是重要的环节: 1.1 火花探测控制主机

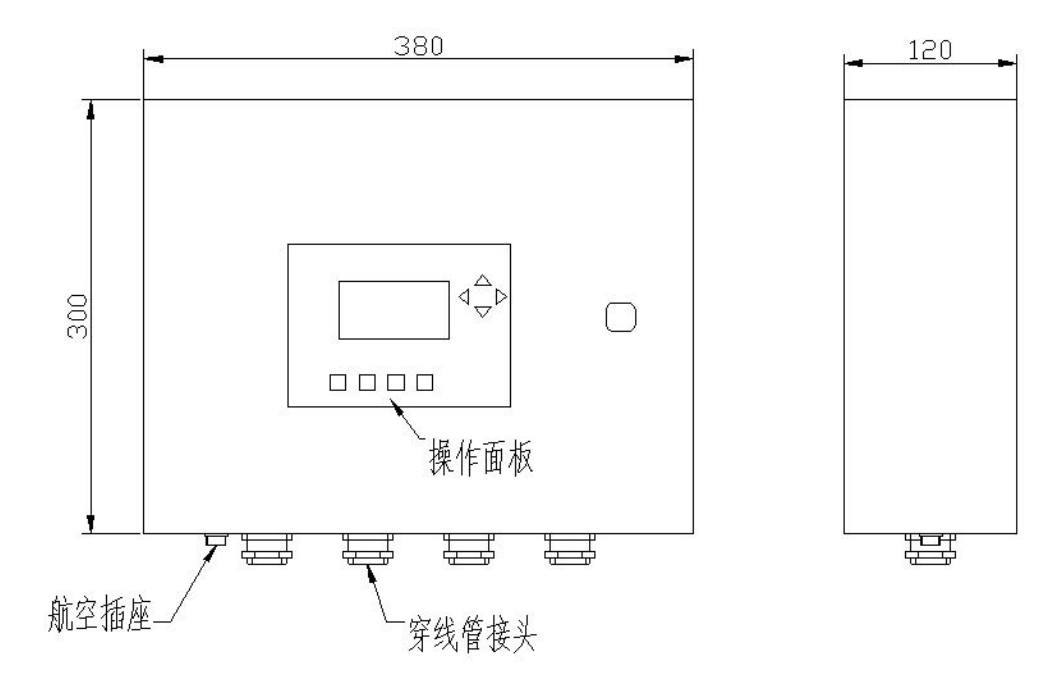

图四:火花探测控制主机

1) 主机一般采用靠墙吊挂安装,可在墙上用 M6 膨胀螺丝固定。请安装 在车间较为醒目的位置,以便值班车工能迅速了解报警情况。

2) 主机带火警区域显示,实时时钟显示,并附带警报器。主机对探头信号进行调制解码,正确指示报警区域并且声光报警,6组输出继电器信号控制对应风机或整条生产线的停止,并能驱动对应的排灭火装置等执行机构,按消警按钮后恢复正常工作状态,刚刚的报警信息被保存。

#### 1.2 火花探头(119D-SD型)

 1)安装探头时,在输棉管道上开一个Φ22mm小孔(孔要求圆整、光滑 无毛刺),将探头探测窗口对准小孔。由于探头带强力磁铁,能吸附在金属 管道上。

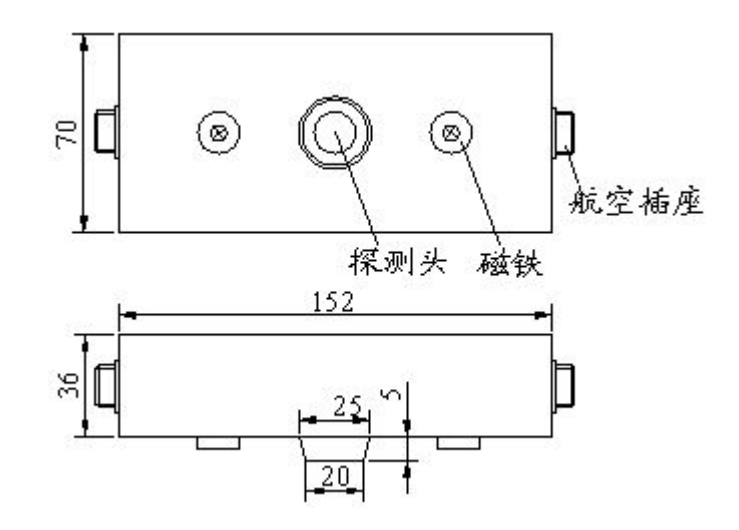

图五:火花探头示意图

2)探头电源线要求用两芯屏蔽线,以防干扰信号串入,探头三芯插头焊接时二根电源线芯要套护套管,以防短路。焊接好的屏蔽电缆的插头与插件需可靠连接。

注意避免阳光直射或反射到探头检测区域,这种情况可能引起误报警。

4)火花探头报警信号采用编码调制方式进行电源载波传输。各探头独立工作互不影响。多个探头可采用串联或并联方式连接,非常灵活方便。探头的编码地址通过探头内的5位二进制编码开关来实现(具体编号见本章表一)。

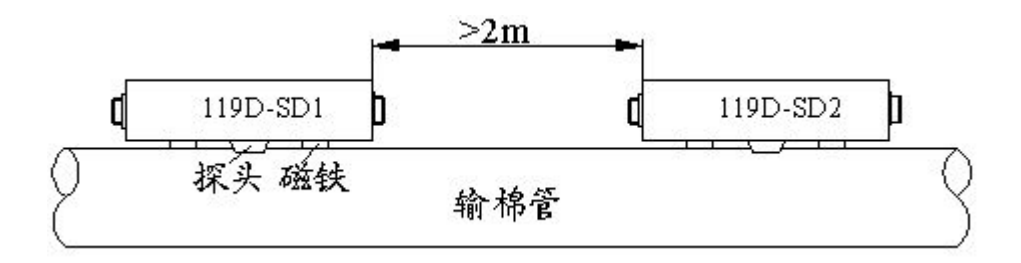

图六:火花探头的安装距离图

#### ☞ 注意!

两只以上的火花探头在安装时,不要安装在管道的同一位置,至少两只探头 应在相距 2m 以上,以防止同一区域出现火情,两只探头同时报警,而在通讯 电缆上出现主机无法辨认的乱码。

避免阳光直射或反射到探头检测区域,这种情况可能引起误报警。

安装火星检测传感器前,在输棉管道上(最好安装在上面,这样不易移动 或脱落)开一个 \$ 22mm 的探头安装孔,要求孔的内外边缘光洁、无毛刺。将 火星检测传感器对准安装孔轻轻压实即可,火星检测传感器外壳(有探头的一 侧)有两块强力永久磁铁,能够将壳体牢固的吸附在管道表面上。

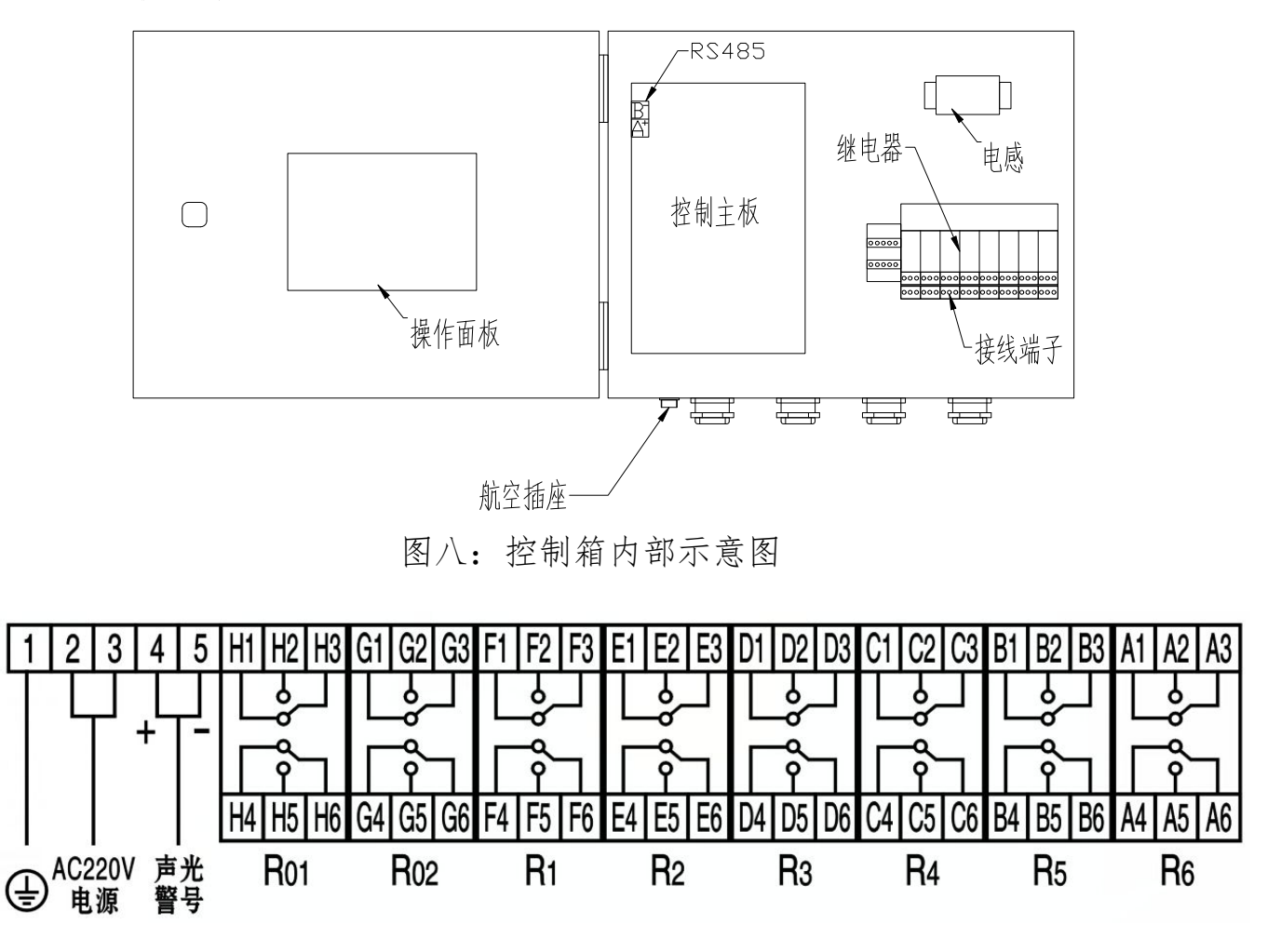

2. 电气接线图

图九: 接线端子接线示意图

#### 2.1 主控制箱接线说明

1) <u>2、3</u>端子为电源进线 AC220V,端子<u>1</u>为接地线。电源要避免与其他可 能产生干扰辐射的设备共用电源,如有可能请单独供电,特别注意避免报警时 不能切断自身电源。

2)4、5端子接声光警号(声光警号为随机附件)。

3) 航空插座是用于连接火花探头电缆的航空插头。

☞ 注意!

电源进线 AC220V 一般使用车间配电柜的电源,不能使用电气柜控制变压器 输出的 AC220V 电源。

4)本机共有8个执行输出继电器,分别是R<sub>01</sub>、R<sub>02</sub>、R<sub>1</sub>、R<sub>2</sub>、R<sub>3</sub>、R<sub>4</sub>、R<sub>5</sub>、
R<sub>6</sub>。其中R<sub>01</sub>、R<sub>02</sub>为扩展继电器分别与R<sub>1</sub>、R<sub>2</sub>并联(R<sub>1</sub>、R<sub>2</sub>动作时,R<sub>01</sub>,R<sub>02</sub>
同时动作)。

每个继电器分别提供两组无源常开常闭输出点(触点容量 3A,220VAC)。

触点定义以 R<sub>1</sub>为例: F1、F2、F3(NC、NO、C)为一组; F4、F5、F6(NC、NO、C)为另一组。

☞ 注意!

每只继电器的输出是可以通过在"输出设置"里面进行编程,和报警探头区域来对应(具体设置"见图十七:'输出设置'菜单页面")。

#### 2.2 119D-SD 火花探头接线及使用

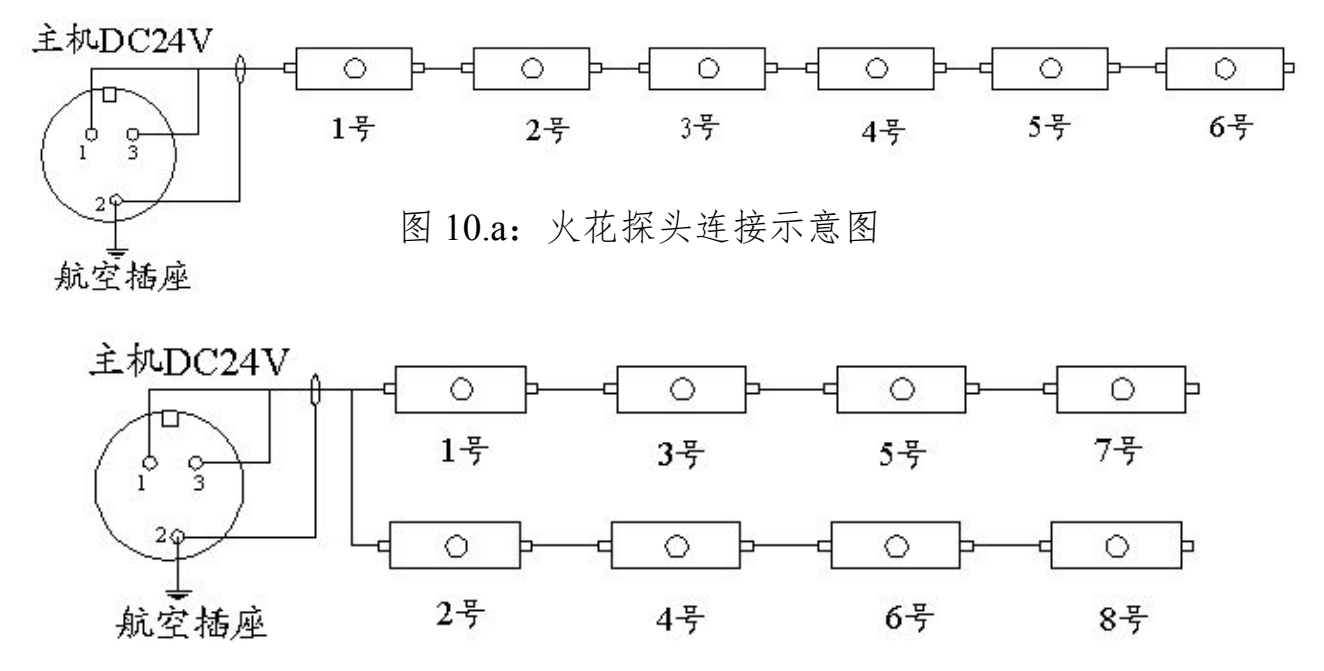

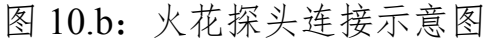

6

主机输出航空插座的2号芯线(屏蔽层)必须和火花传感器插座的
 2号芯线对应,1、3号线不分极性,可随意连接。

#### ☞ 注意!

#### 探头连接需用二芯屏蔽电缆线(参考型号: RVVP2\*28/0.15)。

2)由于火花探头信号是电源载波传输,探头之间的连线可根据场地、流程等具体情况灵活连接。图 10.a,图 10.b 都是较为典型的连接方式。原则是探头到主机之间越近越好,每只探头都要有主机提供的 DC24V 电源就能正常工作。

3) 119D-SD 火花探头地址的设置

打开火花探头的盖子,线路板上有一5位 DIP 开关,探头的地址是由这个 DIP 开关以二进制方式设置的,如 00101,为5号探头,01000为8号探头,10001 为17号探头,设置范围是 0000~11111,也就是0到31号。具体设置可参考表 一。

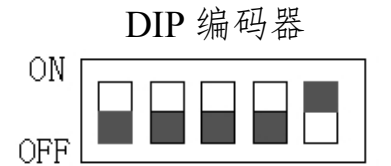

- DIP 编码开关设置: 开关在 ON 位置为 1
  - 开关在 OFF 位置为 0

| 开关设置  | 探头编号 | 开关设置  | 探头编号 | 开关设置  | 探头编号 | 开关设置  | 探头编号 |
|-------|------|-------|------|-------|------|-------|------|
| 00000 | 0    | 01000 | 8    | 10000 | 16   | 11000 | 24   |
| 00001 | 1    | 01001 | 9    | 10001 | 17   | 11001 | 25   |
| 00010 | 2    | 01010 | 10   | 10010 | 18   | 11010 | 26   |
| 00011 | 3    | 01011 | 11   | 10011 | 19   | 11011 | 27   |
| 00100 | 4    | 01100 | 12   | 10100 | 20   | 11100 | 28   |
| 00101 | 5    | 01101 | 13   | 10101 | 21   | 11101 | 29   |
| 00110 | 6    | 01110 | 14   | 10110 | 22   | 11110 | 30   |
| 00111 | 7    | 01111 | 15   | 10111 | 23   | 11111 | 31   |

表一:编码开关设置

#### 3. 接线与安全

- 1、实施电气配线,务必先关闭电源;
- 2、配线及修理保养机器需专业电气人员进行操作;

3、勿对内部的零组件进行耐压测试,半导体元件易被高压击穿而损坏;

4、电路板 CMOS 集成电路易受静电损坏,用手触摸电路板前应做好防静电措施; 5、要避免与其他可能产生干扰辐射的设备共用电源,如有可能请单独供电,尽 量不使用生产设备电源;

6、接地线应按安全标准妥善接地,该设备需单独接地,禁止与其它生产设备共地;

7、主机检修应断电后进行, 散热器温度很高, 切勿触摸以免烧伤;

8、主机报警时不能切断自身电源;

9、主机报警后,应立即关断总电源,再灭火处理。

## 三、调试和使用维护

#### 1. 操作面板显示及功能说明

#### 1.1 面板 LCD 显示说明

1) 工作主页面显示

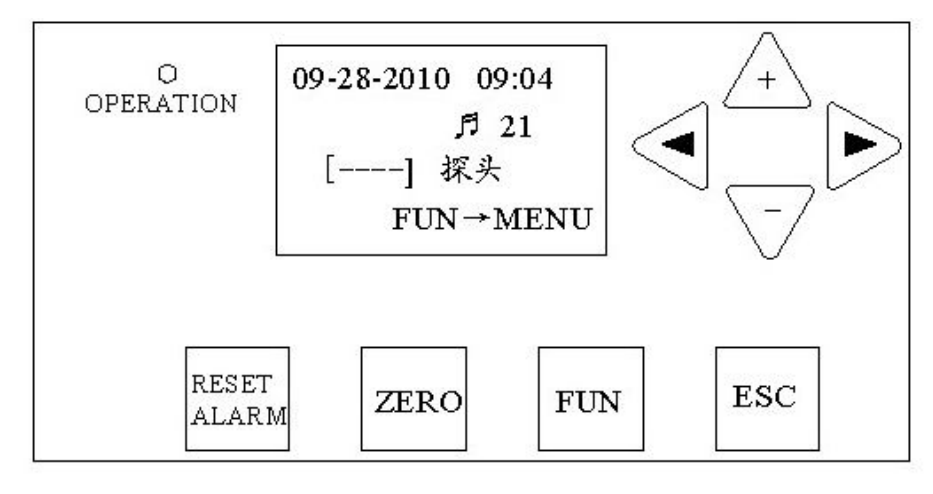

图十一:操作面板和工作主页面示意图

|--|

江苏安普电子工程有限责任公司

| 09-28-2010 09:04 2010 年 9 月 28 日 9 点 04 分。 |                         |  |  |  |  |
|--------------------------------------------|-------------------------|--|--|--|--|
| ♬ 21 有 21 次火警记录。                           |                         |  |  |  |  |
| 【】探头                                       | 【 】里面显示的是报警时探头的地址。      |  |  |  |  |
|                                            | ① 提示按"FUN"键切换到参数设置菜单页面。 |  |  |  |  |
| FUN→MENU                                   | ② 在键盘锁定时,显示"LOCKED"。    |  |  |  |  |

表二: 图十一操作面板显示内容

2) 发生火警时 LCD 页面显示

| 09-28-3 | 2010           | 09:04            |
|---------|----------------|------------------|
| Ľ       | 子<br>10】<br>火花 | 32→<br>探头<br>报警! |

图十二:火警时 LCD 的显示页面

发生报警时"OPERATION"指示灯闪烁,同时出现图十二的页面,具体说明见 表三;按消警键 RESET , 火警页面恢复到工作主页面。

| 面板显示             | 说明               |
|------------------|------------------|
| 09-28-2010 09:04 | 2010年9月28日9点04分。 |
| [10] 探头<br>火花报警! | 第10号火花探头报警。      |
| <b>月</b> 32 →    | 有 32 条火警记录。      |

表三:火警时 LCD 面板显示说明

3) 按 FUN 键(在锁键状态下按"FUN+▲"键)可进入参数设置页面,具体见图十三。 上电开机

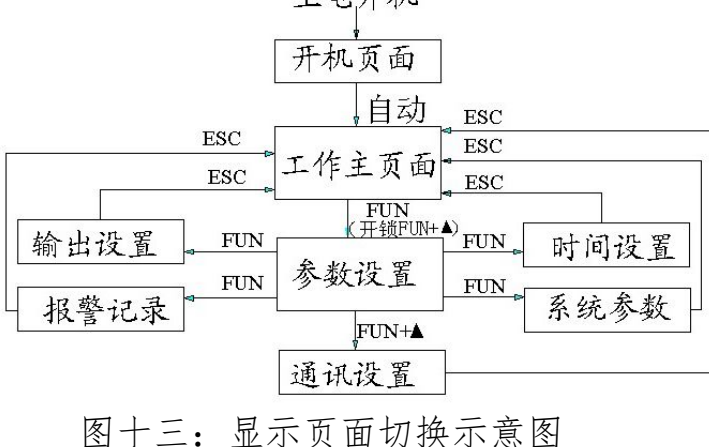

#### 1.2 按键说明

#### 2. 参数设置菜单

在工作主页面按"FUN"键松开后进入参数设置菜单页面。

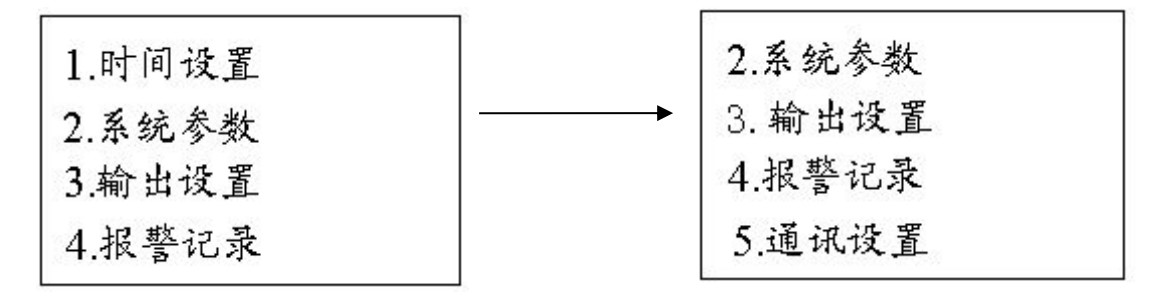

图十四:参数设置菜单页面

当光标在"1.时间设置"菜单项目闪烁时,按"FUN"键进入时间设置菜单,按"▲,▼"键上下切换光标所在项目的位置,再按"FUN"键进入光标所在参数设置或所查看的项目。

#### 2.1"时间设置"菜单

进入时间设置菜单后按键"▲,▼"分别切换所需设置的月/日/年,时:分,

江苏安普电子工程有限责任公司

"◀, ▶"键改变数值的大小,在设置完成后按 ESC 退回到主工作页面。

| 09/28 | 3/2010   |
|-------|----------|
| 08:04 | L        |
| Time  | set      |
|       | ESC→Exit |

#### 图十五:"时间设置"菜单页面

#### 2.2"系统参数"菜单

进入系统设置菜单后,按"▲,▼"键可切换光标在2组参数设定项目之间 上下移动。

| 1. | Chinese | 中文  | - |
|----|---------|-----|---|
| 2. | 键盘锁     | OFF |   |

图十六:"系统参数"菜单页面

1) 光标在"1. CHINESE 中文"行闪烁,表示可进行语言选择:按"◀,▶" 键可在"中文"和"英文"之间切换系统的语言。

2) 光标在 "2.键盘锁"行闪烁表示可对键盘锁定或开锁进行设置:按"◀,
▶"键切换键盘锁的开"ON"和关"OFF", ON表示键盘已锁定。

#### 2.3"输出设置"菜单

由参数设置菜单页面进入输出设置菜单后,按"▲,▼"可切换光标在6组 参数设定项目之间移动。按"◀,▶"键可更改数值。

| 继电器输      | 出         |
|-----------|-----------|
| (1) 1 ~ 5 | (2) 6~10  |
| (3) 11~16 | (4) 17~22 |
| (5) 23~31 | (6) 0~31  |

图十七:"输出设置"菜单页面

图十七中表示的是各继电器分别对应的火花探头的地址信息。上述6组参数 分别对应6组继电器,即当发生火花报警时该探头所对应的继电器动作。用户 可根据需要进行调整。如"(1)1~5"表示第一组继电器 R<sub>1</sub>在 NO.1 到 NO.5 的 火花探头在报警时会动作,如果我们修改成"(1)6~25"则表示 NO.6~NO.25 的探头在探测到火花后,继电器 R<sub>1</sub>都会动作。

#### 2.4"报警记录"菜单

在参数设置菜单页面,当光标参数设置"4.报警记录"闪烁时,按"FUN" 键可进入报警记录查询页面,阅读最近的火花探头报警记录。

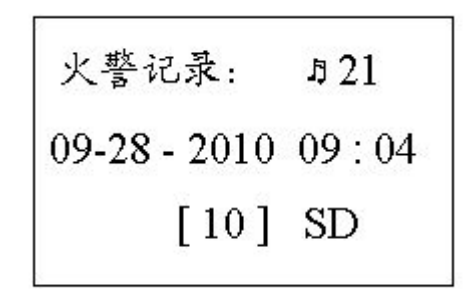

图十八:"报警记录"菜单页面

 1)09-28-2010 09:04 记录最后一次报警时间,按"▶"键可翻看再前面的 记录,此机可储存40条报警信息,当储存满40条信息后,第41条信息将自动 记为第1条,而前40条被清除。

2)按"FUN+▼"键可逐条清除报警记录。同时按住"FUN"和"ZERO"键,可一次性清除报警记录。

3) 按"ESC"退回到主工作页面。

#### 2.5"通讯设置"菜单

在参数设置菜单页面,当光标参数设置"5.通讯设置"闪烁时,按"FUN+▲" 键可进入通讯设置页,进入通讯设置菜单后,按"▲,▼"键可切换光标在第1 至第3行切换。

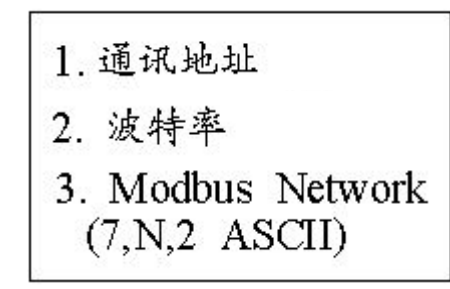

图十九:"通讯设置"菜单页面

1) 当光标在"1.通讯地址 1"行闪烁时,可设置通讯地址,通讯地址值可在 1-15 之间设置:如设置成 1 表示本机的通讯地址是 1 号 (出厂设置为 1)。

 当光标在"2.波特率 38400"行闪烁时,按"▲,▼"键,波特率可在 38400bit/s、19200bit/s、960bit/s、480bit/s之间进行设置(出厂设置为波特率 38400bit/s)。

3) 本机采用 RS-485 总线, 使用 Modbus networks 通讯协议, 通讯资料格式 采用 "7, N, 2 for ASCII"。

#### 3. 通讯协议参数

#### 3.1 通讯资料格式

10-bit 字符框(for ASCII)

| Start 0 | 1 | 2 | 3 | 4 | 5 | 6 | Stop<br>bit | Stop<br>bit |
|---------|---|---|---|---|---|---|-------------|-------------|
|---------|---|---|---|---|---|---|-------------|-------------|

#### 3.2 ASCII 模式资料结构

| STX          | 起始字符=':'(3AH)                  |
|--------------|--------------------------------|
| Address Hi   | 通讯地址:                          |
|              | 8-bit 地址由 2 个 ASCII 码组合        |
| Address Lo   |                                |
| Evention IIi | 功能码:                           |
| Function HI  | 8-bit 功能码由 2 个 ASCII 码组合       |
| Function Lo  |                                |
| DATA (n-1)   | 资料内容:                          |
|              | n×8-bit 资料内容由 2n 个 ASCII 码组合   |
|              | n<=20,最大 39 个 ASCII 码(20 笔资料)  |
| DATA 0       |                                |
|              | LRC 检查码:                       |
| LRC CHK H1   | 8-bit 检查码由 2 个 ASCII 码组合       |
| LRC CHK Lo   |                                |
|              | 4 击 中 族                        |
| END Hi       | 后本于付:                          |
| END Lo       | END Hi=CR(0DH), END Lo=LF(0AH) |

#### 3.3 功能说明

(Function)功能码 03H: 读出数据寄存器内容:

询问讯息字串格式:

| STX                               | ۰.,<br>:            |
|-----------------------------------|---------------------|
| A 11                              | <b>'</b> 0 <b>'</b> |
| Address                           | '1'                 |
|                                   | <b>'</b> 0 <b>'</b> |
| Function                          | ·3'                 |
| Starting address                  | <b>'</b> 0 <b>'</b> |
|                                   | <b>'</b> 0 <b>'</b> |
|                                   | <b>'</b> 0 <b>'</b> |
|                                   | <b>'</b> 0 <b>'</b> |
| Number of data<br>(count by word) | <b>'</b> 0 <b>'</b> |
|                                   | <b>'</b> 0 <b>'</b> |
|                                   | <b>'</b> 0 <b>'</b> |
|                                   | '4'                 |
| LRC Check                         | 'F'                 |
|                                   | '8'                 |
| END                               | CR                  |
|                                   | LF                  |

回应讯息字串格式:

| STX             | · . ,               |
|-----------------|---------------------|
| A 11            | <b>'</b> 0 <b>'</b> |
| Address         | '1'                 |
|                 | <b>'</b> 0 <b>'</b> |
| Function        | '3'                 |
| Number of data  | <b>'</b> 0'         |
| (count by word) | ·8'                 |
| 0000H           | '8'                 |
|                 | <b>'</b> 0 <b>'</b> |
|                 | ·8'                 |
|                 | <b>'</b> 0'         |
|                 | <b>'</b> 0'         |
| 000111          | <b>'</b> 0'         |
| 0001H           | <b>'</b> 6'         |
|                 | ·9'                 |
| 000011          | <b>'</b> 1'         |
|                 | <b>'</b> 6'         |
| 0002H           | <b>'</b> 1'         |
|                 | <b>'</b> 5'         |
| 0003H           | <b>'</b> 0'         |
|                 | <b>'</b> 0'         |
|                 | '2'                 |
|                 | ·3'                 |
| LCR Check       | ·3'                 |
|                 | 'D'                 |
| END             | CR                  |

## 3.4 本机通讯协定参数字址定义

| 监视机器状态 | 0000H | bit7        | 1: 汉语 0: 英语 |
|--------|-------|-------------|-------------|
|        |       | bit8        | 1: 检测到火花    |
|        |       | bit15       | 1: 机器工作正常   |
|        | 0001H | 报警的探头地址     |             |
|        | 0002H | 本机的实时时钟     |             |
|        | 0003H | 已保存的报警信息计数值 |             |

#### 4. 火警模拟实验和使用维护

1)一般应把火花探头从密封的管道上拿下来,用手电筒对探头照射一下,控制器能产生正常动作即可(因手电小电珠中的钨丝是发热体,含有红外线)。动作时声光报警,需人工按消警键解除报警。

2)正常使用过程中,发生火警报警必须查出原因方可开车,偶遇 自生自灭的小火花触动警报时,也须停车半小时以上,且经查验确保 安全方可开车。

#### ☞注意!

①防火报警器应定期进行模拟试验和检查,以确保其处于良好工作状态。建议至少每2到3个星期对每只火花探头进行一次模拟试验和检查。

②必须定期检查和清理火花探头透镜表面的积尘。

③如果系统加装有排火执行机构,也需要对执行机构定期检查和 维护,以防止翻板机构卡花或移位。

15

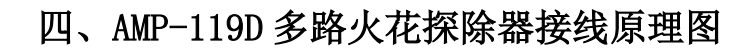

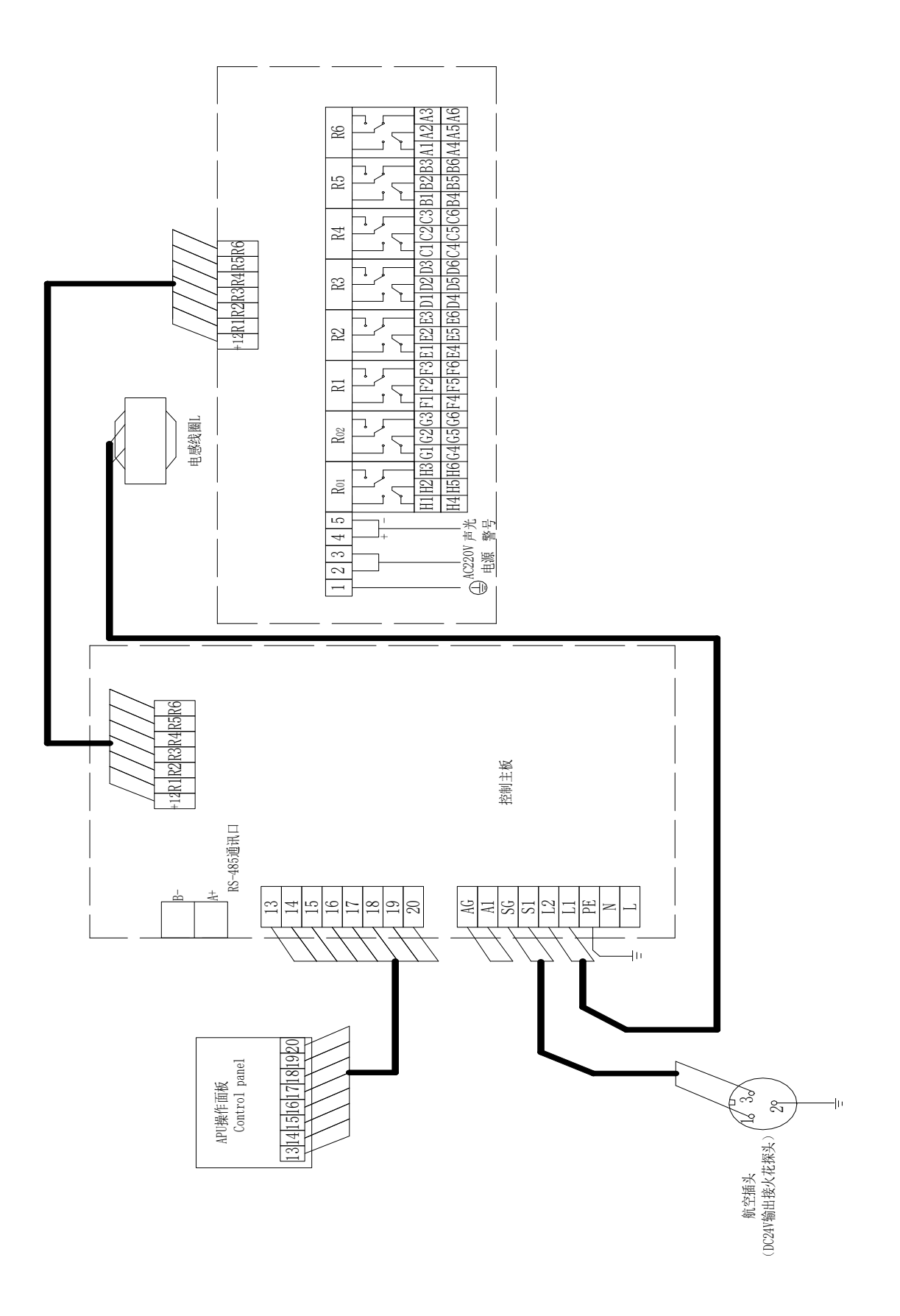

## 五、常见故障

| 故障现象          | 产生原因             | 检查部位               | 排除方法            |
|---------------|------------------|--------------------|-----------------|
| 火星检测灯不亮;      | 1、 供电电路;         | 1、 主机控制箱内部接线,      | 1、 重新接好线;       |
| 报警记录灯不亮;      | 2、 主板损坏;         | 电源接入 1-2 端子的 AC    | 2、 更换主板;        |
| LCD 无显示       | 3、 显示面板后部 20 芯插头 | 电压;                | 3、 重新插好插头       |
|               | 松动               | 2、 连接显示面板的插头是      |                 |
|               |                  | 否松动                |                 |
| 火星检测灯亮;       | 1、 火星检测传感器可能损    | 1、 检查并找出误报警的一      | 1、 更换损坏的火星检测传   |
| LCD 显示正常;     | 坏;               | 只;                 | 感器;             |
| 某一传感器经常误报     | 2、 有阳光直射或反射到探    | 2、 观察有无阳光直射或反      | 2、 采取避光措施或者更换   |
|               | 测区域              | 射到探测区域             | 传感器安装位置         |
| 显示正常; 传感器无报警信 | 1、 延时未到;         | 1、 上电等3分钟检测;       | 1、 找出屏蔽线中断路或短   |
| 号,信号灯不亮       | 2、 传感器连线电缆断路;    | 2、 查传感器内 DC24V 电源; | 路点,重新连接;        |
|               | 3、 主板损坏          | 3、 主板              | 2、 更换主板         |
| 显示正常,信号灯亮,无报  | 1、 传感器设置编号不对     | 1、 检测该传感器编号;       | 1、 重新设置传感器编号;   |
| 警信号           | (不在 0~31 范围内);   | 2、 检查主板            | 2、 更换主板         |
|               | 2、 主板损坏          |                    |                 |
| 传感器探测到火星, 有声光 | 1、 继电器损坏;        | 1、 检查继电器;          | 1、 更换损坏的继电器;    |
| 报警,但无输出继电器信号  | 2、 控制主板损坏        | 2、 检查控制主板上的驱动      | 2、 更换主板上的对应驱动   |
|               |                  | 电路                 | 电路的三极管;         |
|               |                  |                    | 3、 更换主板         |
| 火星检测灯不亮,无报警监  | 主板损坏             | 检查主板               | 更换主板            |
| 测功能           |                  |                    |                 |
| 时钟不准          | 电池电量不足,采用可充电     | 显示控制线路板            | 更换显示线路板上的电池,镍   |
|               | 镍氢电池或可充电锂电池可     |                    | 氢可充电电池(3.6V)    |
|               | 使用若干年            |                    |                 |
| LCD 背景光不亮     | 1、 背景光有寿命;       | 检查显示板              | 由于背景光有寿命,LCD 背景 |
|               | 2、 供电电路有问题       |                    | 光不亮对监控功能无影响,暂   |
|               |                  |                    | 可使用             |

## 六、日常维护

#### 1、每周擦一次火星检测传感器探头

将火星检测传感器从管道上拿下来,用柔软、清洁的眼镜布轻轻擦净镜头表面的灰尘和 污渍。

#### 2、每周检查火星检测传感器探测性能

将火星检测传感器置于自然光环境中,观察火情监控主机是否声光报警。

3、发生火警报警必须查出原因方可开车,偶遇自生自灭的小火花触动警报时,也须停车 半小时以上,且经查验确保安全方可开车。

#### 七、技术服务

- 1、产品质保期内免费维护
- 2、过保质期后提供长期技术支持
- 3、联系方式

http://www.ampeon.cn

- E-mail: ampeon@ampeon.cn
- 业务部:南京市中山东路 482 号纺织大厦 1801 室
- 电 话: 025-84503825
- 邮 编: 210002
- 厂 部: 江苏省金坛市后阳工业区
- 邮 编: 213215
- 电话: 0519-2612300 2616999 2616111
- 传 真: 0519-2616555